## ФГБОУ ВО «Донской государственный аграрный университет»

## Инструкция настройке браузера IE-8 Windows XP для

## онлайн просмотра заседания диссертационного совета

## Д 220.028.01.

1. Зайдите в меню Пуск и запустите браузер Internet Explorer

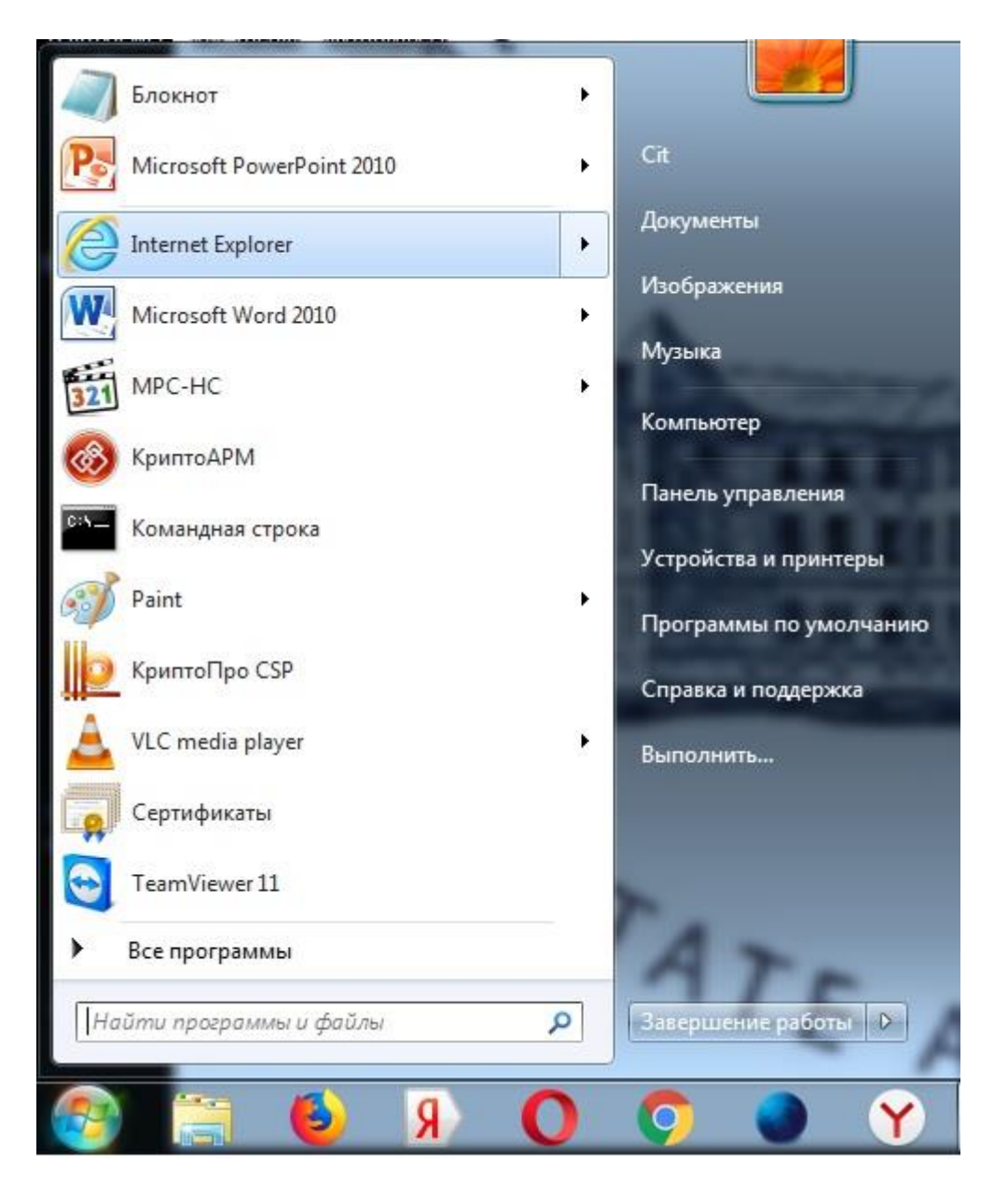

2. Выберите в меню свойства браузера

| A REAL PROPERTY AND A REAL PROPERTY AND A REAL |                                                                                           |                                                                                                    |
|----------------------------------------------------------------------------------------------------|-------------------------------------------------------------------------------------------|----------------------------------------------------------------------------------------------------|
|                                                                                                    | 🔎 – С 🧭 Новая вкладка 🛛 🗙                                                                 | ଳି 🗘 🏶                                                                                                    |
| 👍 😨 Бюджетное планирование 📴 Рекомендуемые узлы 👻 🧯                                                                                                    | 🖟 <b>Яндекс 💌 Почта 😥</b> Рекомендуемые уалы 👻 Рекомендуемые уалы 👻 🗿 Коллекция веб фрагл | Печать<br>Файл +<br>Масштаб<br>Безопасность +<br>Добавить сайт в меню "Пусс"                                              |
|                                                                                                    |                                                                                           | Просмотреть загрузки CTRL+ J<br>Настроить надстройки<br>Средства разработчика F12                                         |
|                                                                                                    | поиск в Интернете                                                                         | Перейти к закрепленным сайтам<br>Параметры просмотра в режиме совместимости<br>Отправлять отчеты об ошибках на веб-сайтах |
|                                                                                                    |                                                                                           | Свойства браузера                                                                                                    |
|                                                                                                    | ещаемые                                                                                   |                                                                                                    |
|                                                                                                    |                                                                                           |                                                                                                    |

 Перейдите во вкладку Безопасность, далее Надежные сайты и нажмите на кнопку Сайты

| Содержание                                            | Подключения                                                                      | Программы                           | Дополнительно      |
|-------------------------------------------------------|----------------------------------------------------------------------------------|-------------------------------------|--------------------|
| Общие                                                 | Безопасность Конфиденциальн                                                      |                                     | онфиденциальность  |
| ыберите зону дл                                       | ля настройки ее па                                                               | раметров безопасн                   | юсти.              |
|                                                       |                                                                                  |                                     |                    |
| Интернет                                              | Местная Наде<br>интрасеть са                                                     | жные Опасны<br>іты сайты            | ie<br>i            |
| Надежи<br>Зона для<br>причиня<br>данным.<br>В этой зо | ные сайты<br>я надежных сайтов<br>т вреда вашему ког<br>жне есть веб-сайты       | , которые не<br>пьютеру или         | Сайты              |
| Уровень безопа                                        | осности для этой зо                                                              | ны                                  |                    |
| Особи<br>Осо<br>- Чт<br>- Дл<br>"По                   | ый<br>бые параметры.<br>обы изменить их, ц<br>ия возврата к реком<br>умолчанию". | целкните "Другой<br>ендованному уро | ".<br>вню щелкните |
| Bключить з<br>Internet Exp                            | защищенный режим<br>plorer)                                                      | (потребуется пер                    | резапуск           |
|                                                       | <u>Д</u> г                                                                       | ругой Па                            | умолчанию          |
| Выбрать                                               | уровень безопасн                                                                 | ости по умолчанию                   | о для всех зон     |
|                                                       |                                                                                  |                                     |                    |
|                                                       |                                                                                  |                                     |                    |

4. Во вкладке Надежные сайты введите https://78.24.100.182:8080/ и

нажмите Добавить

| из нее, заданные для зоны<br>использоваться для всех с<br>Лобавить в зону свея укрший узер;  | ы параметры резопасности рудут<br>се сайтор. |
|----------------------------------------------------------------------------------------------|----------------------------------------------|
| https://78.24.100.182:8080                                                                   | Добавить                                     |
| Веб-сайты:                                                                                   |                                              |
| http://fiasmo.nalog.ru<br>http://kui.nalog.ru<br>https://*.nalog.ru<br>https://78.24.100.182 | ▲ <u>Удалить</u><br>Е                        |
|                                                                                              | <u>З</u> акрыть                              |
| Bключить защищенный режи<br>Internet Explorer)                                               | ич (потребуется перезапуск                   |
| Выбрать уровень безопас                                                                      | ности по умолчению для всех зон              |

5. Закрываете окно Надежные сайты и переходите на уровень безопасности Другой. Выбираете в списке Параметров безопасности Элементы ActiveX и модули подключения. Ставите галочки включить/разрешить для всех компонентов ActiveX

| Содержание     | Подключения                       | Программы                      | Дополнительно   |
|----------------|-----------------------------------|--------------------------------|-----------------|
| Общие          | Безопасность                      | Конф                           | оиденциальность |
| араметры безоп | асности — зона над                | ежных сайтов                   | X               |
| Параметры      |                                   |                                | 6               |
| Элемент        | ActiveX и молули пог              | ключения                       |                 |
| Script         | ActiveX controls marke            | d safe for scripting           | *               |
| Bi<br>Bi       | слючить                           |                                |                 |
| 0 0            | тключить                          |                                |                 |
| 🔘 П            | редлагать                         |                                |                 |
| 🧳 Автон        | иатические запросы э.             | лементов <mark>у</mark> правле | ния ActiveX     |
| Bi<br>O        | слючить                           |                                |                 |
| 00             | тключить                          | 1180.02                        |                 |
| 🔮 Вклю         | чить фильтрацию Act               | iveX                           |                 |
| O Bi           | СЛЮЧИТЬ                           |                                |                 |
| Sanw           | тключить<br>укалементов ActiveV и |                                |                 |
| Banyo          | СПОЧИТЬ                           | подулей подклю                 |                 |
| Од             | опущенных админист                | ратором                        |                 |
| 0 0            | тключить                          |                                | 1000            |
|                | оеллагать<br>                     | 1                              | -               |
|                |                                   |                                | •               |
| * Изменения б  | удут применены после              | е перезапуска ком              | пьютера         |
| Сброс особых п | араметров                         |                                |                 |
| Ha VDOREHLY    | ้ออกมหนั (กอ มหอกมอมห             | <u> </u>                       | Сбросить        |
| The ypoberio.  | реднии (по уполчания              | 0) •                           | Copocinib       |
|                |                                   |                                |                 |
|                |                                   | OK                             | Отмена          |
|                |                                   | UN                             | Omena           |

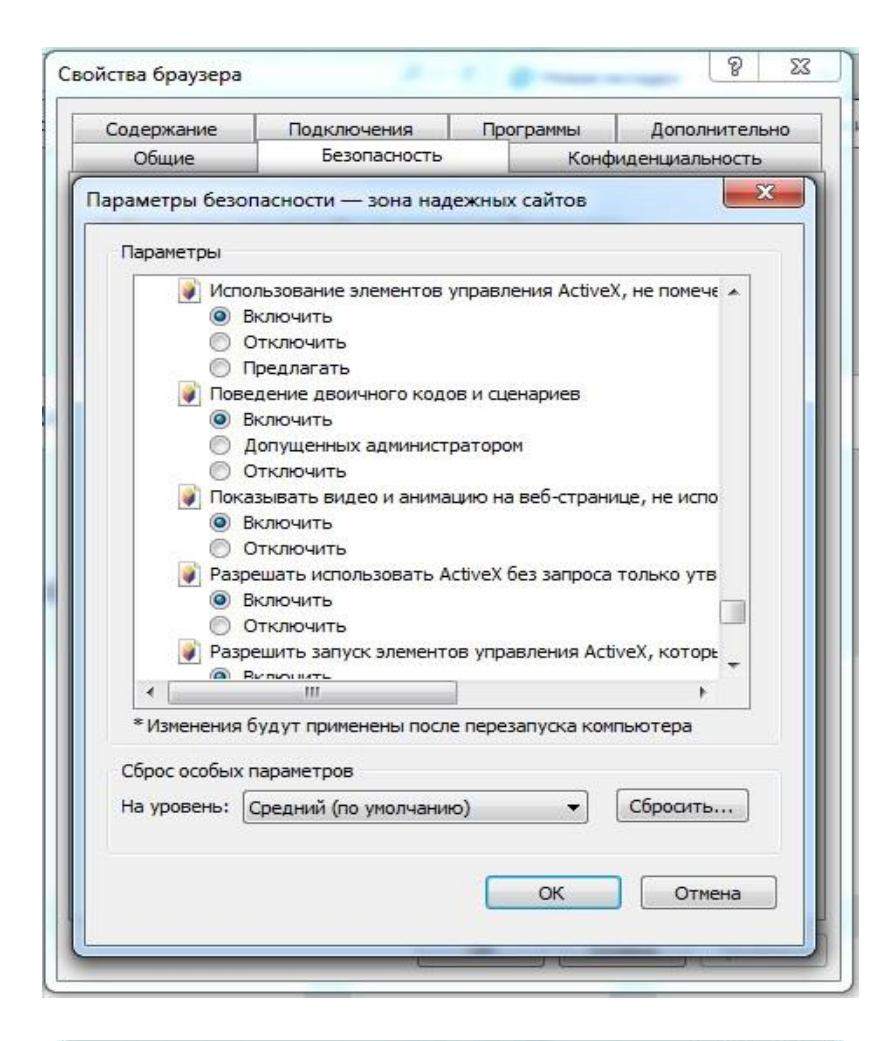

| Содержание     | Подключения          | Программы             | Дополнительно  |
|----------------|----------------------|-----------------------|----------------|
| Общие          | Безопасность         | Конф                  | иденциальность |
| араметры безог | асности — зона над   | ежных сайтов          | X              |
| Параметры      |                      |                       |                |
| Paspe          | ешить запуск элемент | ов управления Act     | iveX, которь 🔺 |
|                | ключить              |                       |                |
| õ o            | тключить             |                       |                |
| 🜒 Разре        | ешить сценарии       |                       |                |
| B              | ключить              |                       |                |
| 00             | тключить             |                       |                |
| О п            | редлагать            |                       |                |
| 🥡 Скач         | ивание неподписаннь  | іх элементов Active   | X              |
| B              | ключить              |                       | 2 Ann          |
| 00             | тключить             |                       |                |
| <u></u> О п    | редлагать            |                       |                |
| 🥡 Скач         | ивание подписанных : | элементов ActiveX     |                |
| B              | ключить              |                       |                |
| 0 C            | тключить             |                       |                |
| О П            | редлагать            |                       |                |
| 4              |                      |                       | *              |
| * Изменения б  | удут применены посл  | <br>е перезапуска ком | пьютера        |
| Сброс особых г | араметров            |                       |                |
| На уровень:    | Средний (по умолчани | ю) 🔻                  | Сбросить       |
|                |                      |                       |                |
|                |                      | ОК                    | Отмена         |

 Нажимаете ОК. В адресной строке Internet Explorer введите <u>http://78.24.100.182:8080/</u>. Если Вы настроили браузер правильно, откроется окно доступа к камере. Логин 1234, пароль 1234.

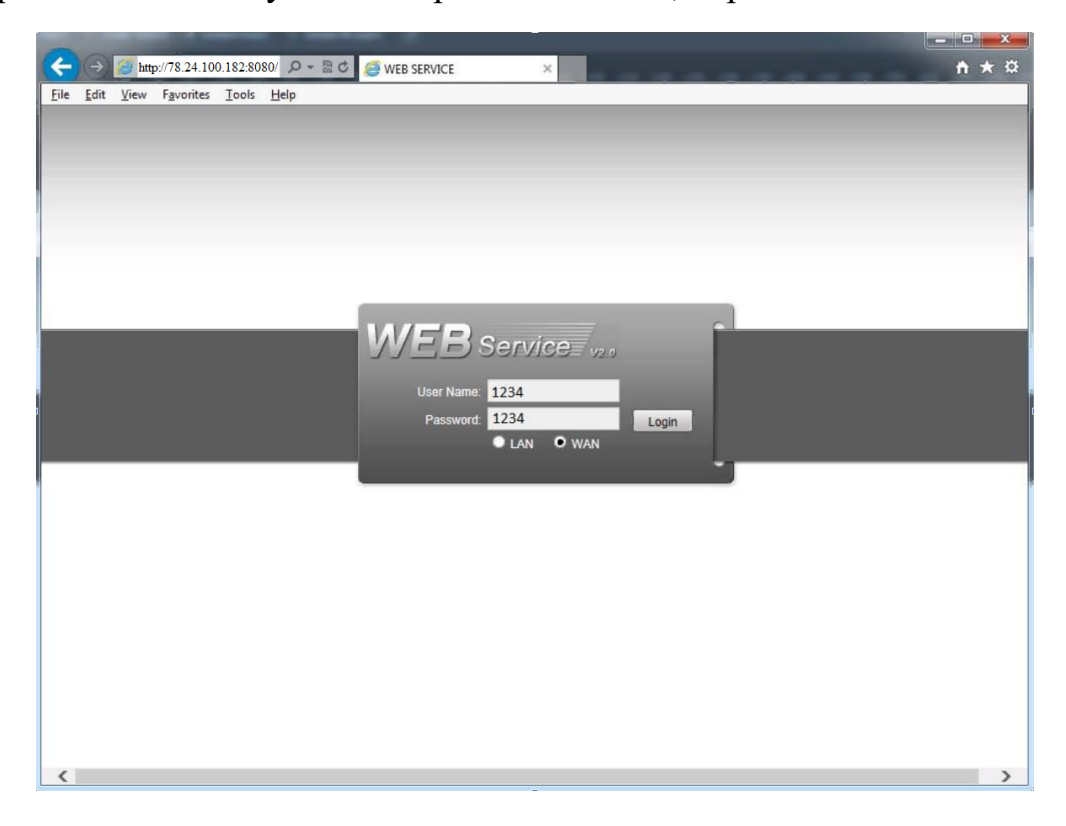